## www.texomasoccer.org

Click the links to register

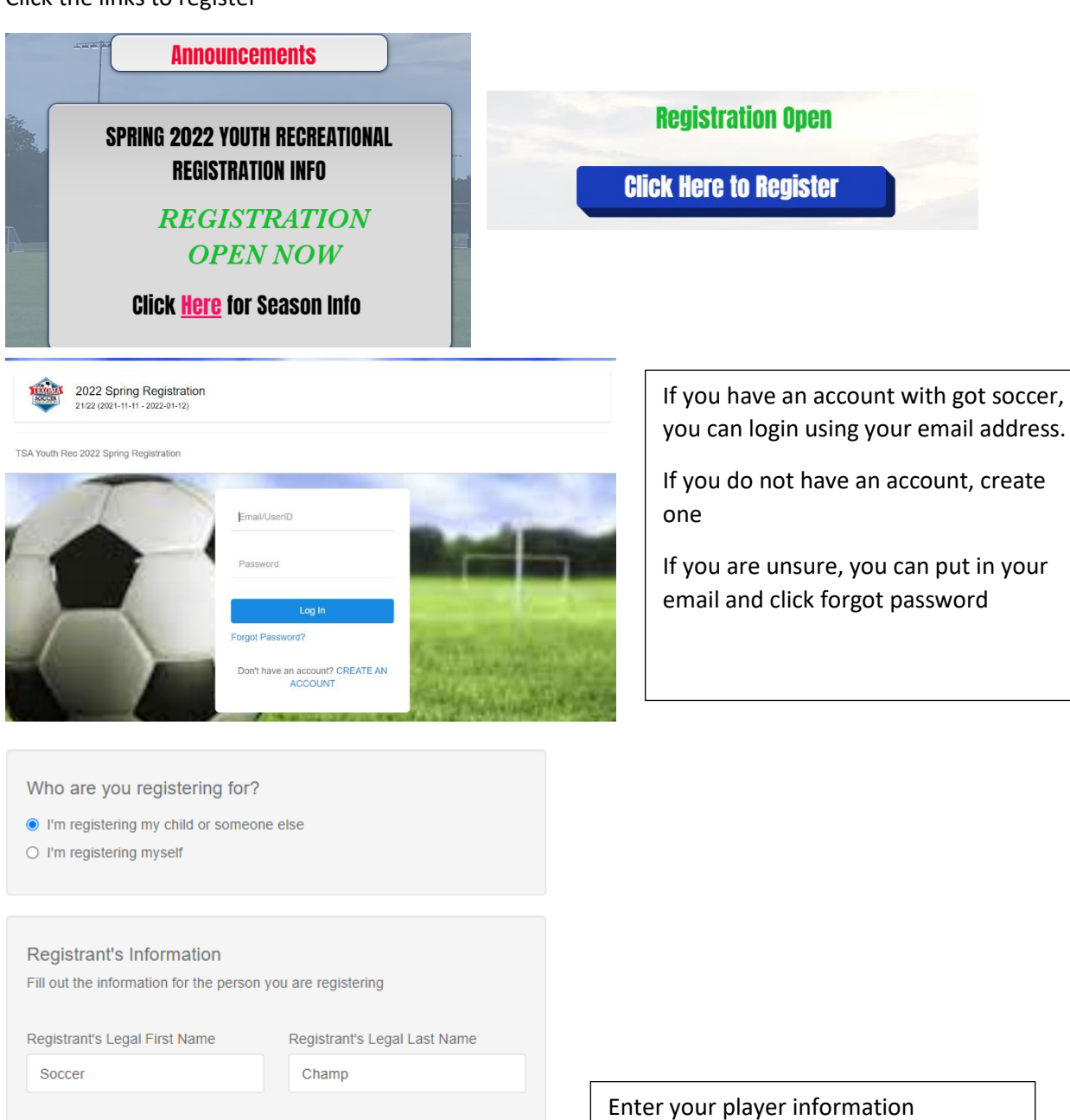

Registrant's Birthdate

201 🗸 Jan 🗸 1 ~

Registrant's Gender Male

Enter your information

| Your Information<br>Fill out your information |            |  |  |  |
|-----------------------------------------------|------------|--|--|--|
| First Name*                                   | Last Name* |  |  |  |
| Mom                                           | Champ      |  |  |  |
| DOB                                           | Gender     |  |  |  |
| Jan 💙 2 💙 198 🗸                               | Female 🗸   |  |  |  |

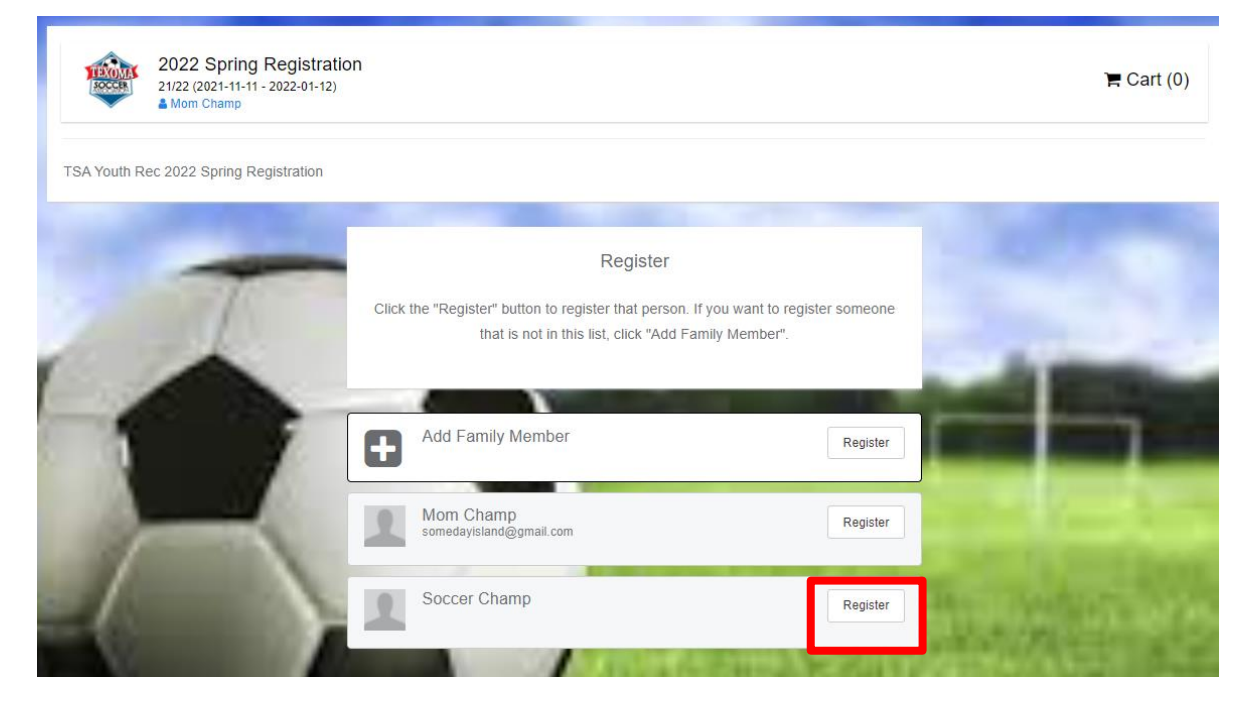

## **Click Register**

Parent tab click add to add a second parent/guardian if desired. Once complete CLICK CONTINUE Emergency Tab Enter at least one emergency contact, fill in allergies and medical condition, CLICK CONTINUE Registration Tab Answer questions, Initial, go to page two, acknowledge and sign, CLICK SAVE Payment Tab Select your payment option

| 2                                                                                                    | Soccer Champ<br>Change User |                                                                                    |                    | U11 (01/01/2                                                                                     | 2011)           |
|----------------------------------------------------------------------------------------------------|-----------------------------|------------------------------------------------------------------------------------|--------------------|--------------------------------------------------------------------------------------------------|-----------------|
| U5-U15 ON-LINE FEE                                                                                           | REGISTRATION +              | U5-U15 PAYMENT PLA<br>REGISTRATION - 2 PA                                          | AN<br>AYMENTS      | U5-U15 PAYMENT P<br>REGISTRATION - 3                                                             | LAN<br>PAYMENTS |
| Registration fee \$95 includes uniform<br>Processing fee of \$3.35. Will Include \$15<br>late fee after 1/12 |                             | Two Payments of \$50 and \$45 Includes<br>processing fee of \$2.00 per transaction |                    | Three Payments of \$35 and \$30 and \$30<br>Includes processing fee of \$2,00 per<br>transaction |                 |
| Initial Fee                                                                                                  | \$98.35                     | Initial Fee<br>Monthly Payments<br>13 Dec 2021                                     | \$52.00<br>\$47.00 | Initial Fee<br>Monthly Payments<br>13 Dec 2021                                                   | \$37.00         |
| ✓ Allows Credit                                                                                              | Debit Payments              | Total                                                                              | \$99.00            | 13 Jan 2022                                                                                      | \$32.00         |
|                                                                                                    |                             | ✓ Allows Credit Debi                                                               | t Payments         | Total                                                                                            | \$101.00        |
| St                                                                                                    | eu                          |                                                                                    |                    | <ul> <li>Allows Credit Debit Payments</li> </ul>                                                 |                 |

| Cart         |                  |                    |                                  |                  |   | Add Item to Cart                           |
|--------------|------------------|--------------------|----------------------------------|------------------|---|--------------------------------------------|
| Item<br>Dona | lion<br>er Champ | Quantity<br>1<br>1 | Price<br>\$1.00<br>\$98.35 Selec | t Different Plan | • | Register Someone Else                      |
| Checkout     |                  |                    |                                  |                  | ł | CLICK CHECKOUT<br>OR<br>ADD ANOTHER PLAYER |

ENTER PAYMENT INFORMATION AND CLICK COMPLETE